## 9.2 Establish a Student/Parent Relationship for PLUS Loans

**Purpose:** Use this document as a reference on how to create a relationship between a student record and a parent record for PLUS loan processing using ctcLink.

Audience: Financial Aid staff.

You must have at least one of these local college managed security roles:

- ZC CC Personal Information
- ZD CC Personal Information
- ZD CC Super user
- ZZ CC Pers Info NID Update
- ZZ CC Personal Information

If you need assistance with the above security roles, please contact your local college supervisor or IT Admin to request role access.

## **Establish a Student/Parent Relationship**

## Navigation: NavBar > Navigator > Campus Community > Personal Information > Biographical > Relationships > Relationships

- 1. The Relationships search page displays.
- 2. Select the **Add a New Value** tab.
- 3. Enter **ID** that belongs to the student (not the parent).
- 4. Select **Add** button.

| Relationships               |                 |
|-----------------------------|-----------------|
| Find an Existing Value      | Add a New Value |
| a a                         |                 |
| Add                         |                 |
| Find an Existing Value   Ad | dd a New Value  |

- 5. The Relationships page displays.
- 6. Enter the **Effective Date**, which is usually the current date.
- 7. Select the **Active** list item on the **Status** row.
- 8. Enter the **Related ID**, which is the parent's ID (not the student's) Bio/demo information for the parent should then auto-populate in the fields below (ex: Name, Marital Status, National ID, etc).
- 9. Select the appropriate **Relationship** value from the drop-down menu.
- 10. Select the **Guardian** value from the drop-down menu; i.e., parent.
- 11. Select the **Relationship Address** tab.

| Roux Washington      |               | 101000011     | 0                 |          |                        |                       |                     |
|----------------------|---------------|---------------|-------------------|----------|------------------------|-----------------------|---------------------|
| Relationship         |               |               |                   |          |                        | Find View All         | First 🕚 1 of 1 🕑 La |
| *Effective Date      | 01/28/2019    | *Status       | Active            | $\sim$   |                        |                       | +                   |
| Related ID           | 10100003      | *Relationship | Neighbor          | $\sim$   |                        |                       |                     |
| *Name                | Fisher,Nevada |               |                   |          |                        |                       |                     |
| Prefix               |               |               | Suffix            |          |                        |                       |                     |
| Sex                  | Male          |               | Marital Status    | Married  |                        | *Guardian Other       | $\sim$              |
| NID Country          | USA           |               | NID Type          | PR       | National ID 200904970  |                       |                     |
| Comment              |               |               |                   |          |                        |                       |                     |
| Biographical Details | Legacy        | Communi       | cation Recipients | Joint Co | mmunication Management |                       |                     |
|                      |               |               |                   |          |                        | <b>FR 1 1 1 1 1 1</b> | 1                   |

- 14. The Relationship Address tab displays.
- 15. Verify mailing address under the Related ID (or Name) section.
- 16. Verify the email address is populated for the parent under the Related ID (or Name) section.
- 17. Select the **Save** button.

|                 |                                                                                                    |                                                          |           | 7.001                |                      |      |
|-----------------|----------------------------------------------------------------------------------------------------|----------------------------------------------------------|-----------|----------------------|----------------------|------|
| Roux            | Washington                                                                                                    |                                                          | 101000011 | 0                    |                      |      |
| lationship      | Address Details                                                                                                 |                                                          |           | Find View All        | First 🛞 1 of 1       | Last |
| Effe            | otive Date 01/28/2019                                                                                           | Status Active                                            |           |                      |                      | ± =  |
| Re              | lationship Neighbor                                                                                             | Fisher,Nevada                                            |           |                      |                      |      |
| Related ID      | (or Name)                                                                                                    |                                                          |           |                      |                      |      |
| Fisher,No       | ivada                                                                                                    |                                                          |           | Joint Address        |                      |      |
| Related I       | D (or Name) Address                                                                                             |                                                          |           |                      |                      |      |
|                 | Address Type HOM                                                                                                |                                                          | 2 I       | telated ID's Addres  | ses                  |      |
|                 | Country Uni                                                                                                    | ted States                                               |           |                      |                      |      |
|                 | Address 497                                                                                                    | 0 Pleasant Mtwy                                          |           |                      |                      |      |
|                 | NE                                                                                                    | WPORT, WA 99156                                          |           |                      |                      |      |
|                 | PE                                                                                                    | O OREILLE COUNTY                                         |           |                      |                      |      |
|                 |                                                                                                    |                                                          |           |                      |                      |      |
|                 |                                                                                                    |                                                          |           |                      |                      |      |
|                 |                                                                                                    |                                                          |           |                      |                      |      |
| Related         | D (or Name) Email                                                                                               |                                                          |           |                      |                      |      |
|                 | Email Type                                                                                                    |                                                          | V Rei     | ited ID's Electronic | Addresses            |      |
|                 | Email Address                                                                                                   |                                                          |           |                      |                      |      |
|                 |                                                                                                    |                                                          |           |                      |                      |      |
| Primary ID      | )                                                                                                    |                                                          |           |                      |                      |      |
| Roux Wa         | shinaton                                                                                                    |                                                          |           | Index Address        |                      |      |
|                 |                                                                                                    |                                                          |           | John Address         |                      |      |
| Primary         | ID Address                                                                                                    |                                                          |           | Joint Address        |                      |      |
| Primary         | Address Type HO                                                                                                 | ME V                                                     |           | Primary ID's Ar      | idresses             |      |
| Primary         | Address<br>Address Type HO<br>Country Uni                                                                       | ME V                                                     |           | Primary ID's A       | idresses             |      |
| Primary         | Address<br>Address Type HO<br>Country Uni                                                                       | ME V<br>ted States                                       |           | Primary ID's Ad      | idresses             |      |
| Primary         | Address<br>Address Type HO<br>Country Uni<br>Address 615<br>SP                                                  | ME V<br>ted States<br>17 Lincoln Drs<br>DKANE, WA 99204  |           | Primary ID's Ar      | Idresses             |      |
| Primary         | Address<br>Address Type HO<br>Country Uni<br>Address 615<br>SP                                                  | ME  V Ited States I7 Lincoln Drs DKANE, WA 99204         |           | Primary ID's Ar      | Idresses             |      |
| Primary         | Address<br>Address Type HO<br>Country Uni<br>Address 615<br>SPi                                                 | ME V<br>ted States<br>7 Lincoln Drs<br>SKANE, WA 99204   | ۵<br>     | Primary ID's At      | Idresses             |      |
| Primary         | Address<br>Address Type HO<br>Country Uni<br>Address B15<br>SP                                                  | ME V<br>Ind States<br>77 Lincoln Drs<br>XKANE, WA 99204  |           | Primary ID's Ar      | Idresses             |      |
| Primary         | Address<br>Address Type HO<br>Country Uni<br>Address 615<br>SP                                                  | ME V<br>Ited States<br>77 Lincoln Drs<br>XKANE, WA 99204 |           | Primary ID's Ar      | idresses             |      |
| Primary Primary | D Address<br>Address Type Hi<br>Country Uni<br>Address 615<br>SPI                                               | ME V<br>Itod States<br>7 Lincoln Drs<br>SKANE, WA 99204  |           | Primary ID's Ar      | idresses             |      |
| Primary Primary | D Address<br>Address Type HO<br>Country Uni<br>Address 615<br>SP<br>D Email<br>Email Type                       | ME<br>Ind States<br>UNANE, WA 99204                      | Prim      | Primary ID's At      | ldresses<br>ddresses |      |
| Primary         | D Address<br>Address Type HC<br>Country Uni<br>Address 615<br>BP<br>ID Email<br>Email Type _<br>Email Address   | ME<br>Idod States<br>T Lincoln Drs<br>XKANE, WA 982D4    | Prim      | Primary ID's At      | ldresses<br>ddresses |      |
| Primary         | ID Address<br>Address Type Tio<br>Country Uni<br>Address 615<br>SP<br>ID Email<br>Email Type _<br>Email Address | ME V<br>kod States<br>XKANE, WA 99204                    | Póm       | Primary ID's Ar      | idresses<br>ádresses |      |
| Primary Primary | ID Address<br>Address Type TrO<br>Country Uni<br>Address SPP<br>ID Email<br>Email Type                          | ME<br>Ind States<br>7 Junceh Drs<br>SKANE, WA 99204      | Prim      | Primary ID's Ar      | ddresses<br>ddresses |      |

- 18. The process to establish a student/parent relationship is now complete. The parent record can now be added to the student's PLUS loan record.
- 19. End of procedure.